#### **LTA PADEL COMPETITION ONLINE ENTRY IN THE COMPETITION PORTAL** Quick Start Guide

Effective from January 2025

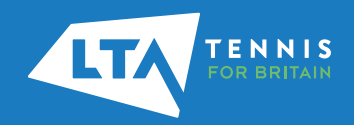

## **INTRODUCTION**

Welcome to the Competitions Portal for players and parents which forms part of the LTA Competition Management System.

We are committed to embedding a culture of competition across Britain, making competing in padel easier and more accessible for anyone and specifically making it easy for people to find and access Padel competitions.

We hope this quick start guide will show you the features of the Competitions Portal. Further information including FAQs and How to Videos can we found at <u>www.LTA.org.uk/CompetitionsPortalSupport</u>.

#### **LTA Competitions**

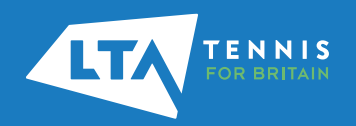

# **ACCESSING THE COMPETITION PORTAL**

Access to the **Competitions Portal** is made via <u>competitions.lta.org.uk</u>. It is a one-stop-shop to search for and enter competitions, as well as see the draws and schedule for competitions.

Access the Competitions Portal at <u>competitions.lta.org.uk</u> then select Log in on the top right-hand corner.

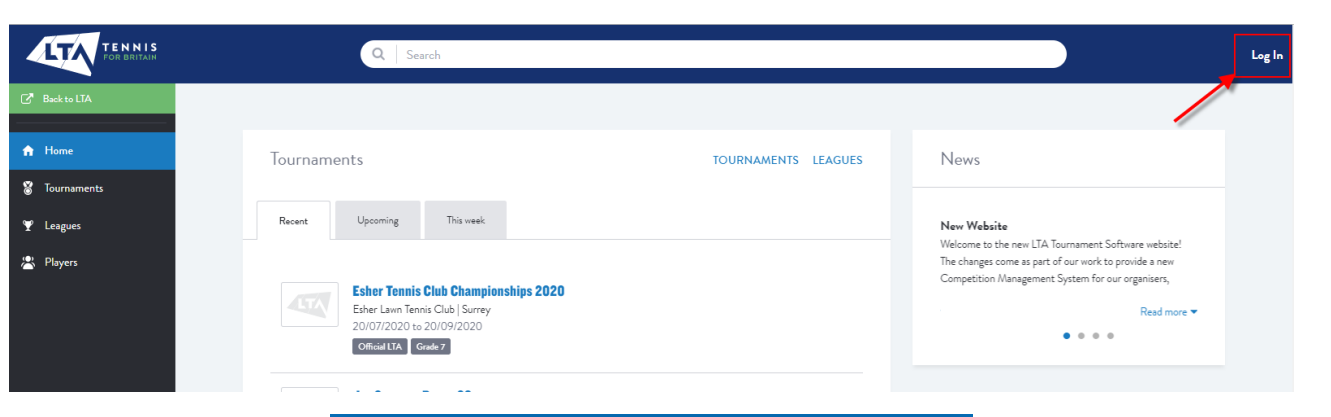

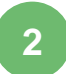

Select the LTA Member Login option and follow the steps outlined in the following <u>guide</u>.

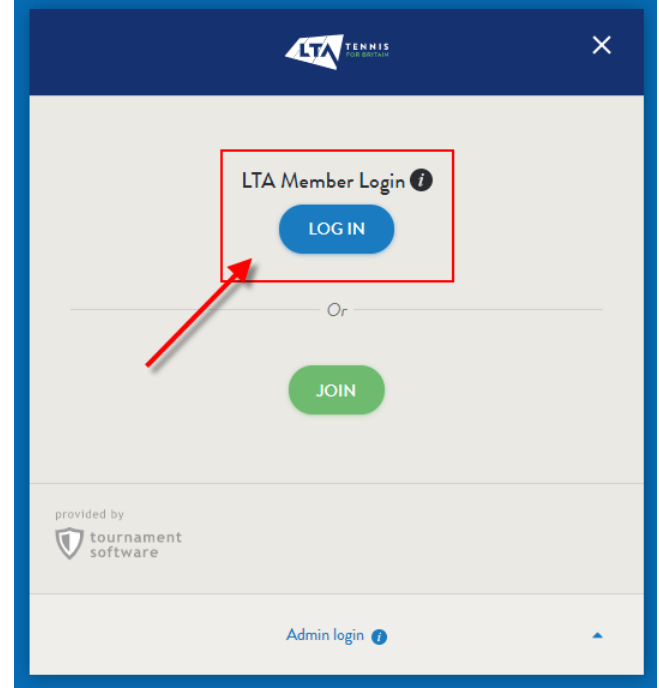

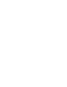

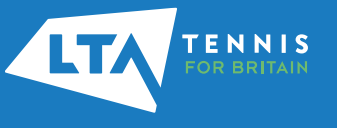

# **FINDING A COMPETITION**

1

To see the list of all available competitions select **Tournaments** on the left hand side

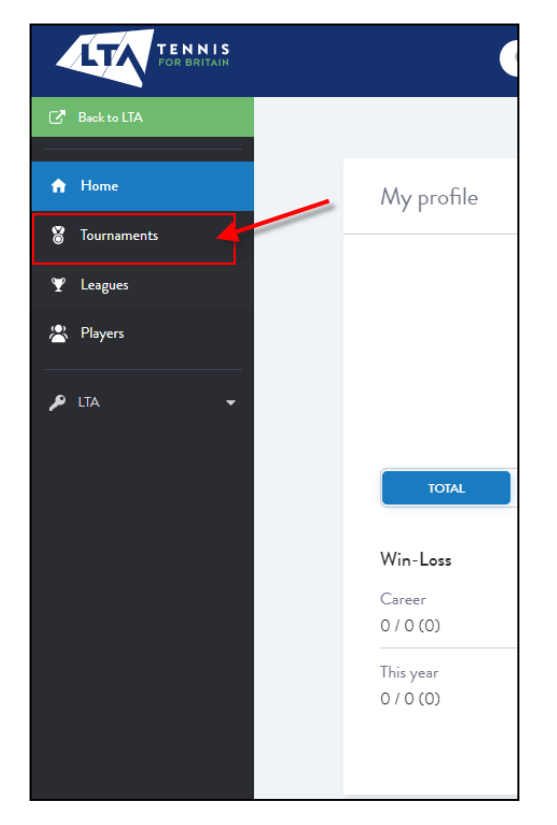

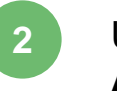

Use the **Search Bar** (by tournament name or tournament code) or the **Advanced Search** option to find padel competitions close to you

| rnaments                |                             |                      |               |            |                 |                      |
|-------------------------|-----------------------------|----------------------|---------------|------------|-----------------|----------------------|
| Search for tournar      | nents                       |                      |               |            |                 | GO                   |
|                         |                             |                      | or quickly to |            |                 |                      |
| British Tour            | Weeklong                    | One day tournament   | Padel         | Disability | This week       | Entry open           |
|                         | Closing Soc                 | 'n                   |               |            | Advanced search |                      |
|                         |                             |                      |               |            |                 |                      |
|                         |                             |                      |               |            |                 |                      |
| Results                 |                             |                      |               |            | Filters         | RESET                |
|                         |                             |                      |               |            | From            |                      |
| rom 08/07/2020 to 22/07 | 12021 X Weeklong X          |                      |               |            | 08/07/2020      | •                    |
|                         |                             |                      |               |            | 22/07/2021      | •                    |
| No results Choose a     | larger date range or delete | one or more filters. |               |            |                 |                      |
|                         |                             |                      |               |            | Location        |                      |
|                         |                             |                      |               |            | Postal code     | redius<br>+10 mi × ▼ |
|                         |                             |                      |               |            |                 |                      |
|                         |                             |                      |               |            | C               |                      |
|                         |                             |                      |               |            | Status          |                      |

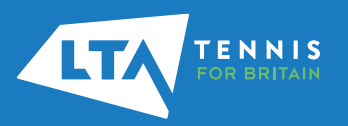

#### **FAVOURITES**

To add a tournament onto your Favourites select the Favourite button on the top right hand side of the Overview page. Once selected the Favourite button will illuminate.

| Overview Matches Players Draws Events Fact Sheet Seeded entries Winners Members All draws More + |                                                    |   | [      |           |                |             |                |                                 |                                                | el Club  | therby Pad | Grade 4 - We<br>Wetherby Padel Clui<br>7 Jul 2024<br>Padel G4 |                             |             |
|--------------------------------------------------------------------------------------------------|----------------------------------------------------|---|--------|-----------|----------------|-------------|----------------|---------------------------------|------------------------------------------------|----------|------------|---------------------------------------------------------------|-----------------------------|-------------|
| ALL-NEW My favourites                                                                            |                                                    |   | More 👻 | All draws | Members        | Winners     | Seeded entries | Fact Sheet                      | Events                                         | Draws    | Players    | Matches                                                       | Overview                    |             |
| TOURNAMENTS LEAGUES PLAYERS                                                                      | My Profile<br>Account Settings                     |   |        |           |                |             |                |                                 | ırites                                         | My favoi | ew         | ALL-NE                                                        |                             |             |
|                                                                                                  | Memberships<br>Disciplinary system<br>Messages (1) | _ |        |           | EAGUES PLAYERS | TOURNAMENTS |                |                                 |                                                |          |            |                                                               |                             |             |
| remove a Favourite                                                                               | Entries<br>Head to Head<br>Favourites              |   |        | 2         |                | FAVOURITE   |                | <b>herby Padel Club</b><br>Club | Grade 4 - Wetl<br>Wetherby Padel<br>07/07/2024 |          |            | avourite                                                      | nove a f<br>the <b>Fa</b> v | ren<br>lect |

2

it will be removed from the list.

ENNIS

#### **FACT SHEET**

1

The Fact Sheet will provide you all key information of the padel tournament. It can be located next to the Overview page of the specific event. It includes tournament information, event details and regulations.

| Strade 4 - Weth<br>we thereby loadel Cab<br>or yal 2024<br>Factor Cab<br>Overview Matches | Players Draws Events Fact Sheet Seeded entries Winners Members                                 | All draws. More -                                                                                                    |
|-------------------------------------------------------------------------------------------|------------------------------------------------------------------------------------------------|----------------------------------------------------------------------------------------------------|
|                                                                                           | ALL-NEW ALL-ELECTRIC LEXUS RZ<br>DISCOVER HORE -<br>CLOQUES                                    |                                                                                                    |
| Fact Sheet  Tournament informati                                                          | n<br>Grade J. Wetherby Padel Club                                                              |                                                                                                    |
| Tournament number<br>Tournament start date<br>Tournament end date                         | 07/07/2024<br>07/07/2024                                                                       | Event Information                                                                                                    |
| Organiser                                                                                 | Angela Crossley                                                                                | Mens Doubles Grade                                                                                                    |
| Referee                                                                                   | Megan Booth                                                                                    | Grade 4                                                                                                    |
|                                                                                           | 2 The <i>Event Information</i> see<br>will provide useful information around the draw, scoring | End date<br>07/07/2024<br>Closing deadline<br>01/07/2024 10:00<br>Withdrawal deadline<br>03/07/2024 10:00<br>Own Age Group Priority<br>tion<br>No<br>Entry restrictions<br>None |
| TENNIS                                                                                    | format and timing informa                                                                      | tion Consolation yes Proposed Draw Size 8 Timings 9am start Entry fee £20.00 Draw Format                                                                                        |
| FOR BRITAIN                                                                               |                                                                                                | Compass<br>Scoring Format<br>Best of 3 sets golden deuce, 3rd set championsh                                                                                                    |

Having selected the padel competition you wish to enter click the **Online Entry** button

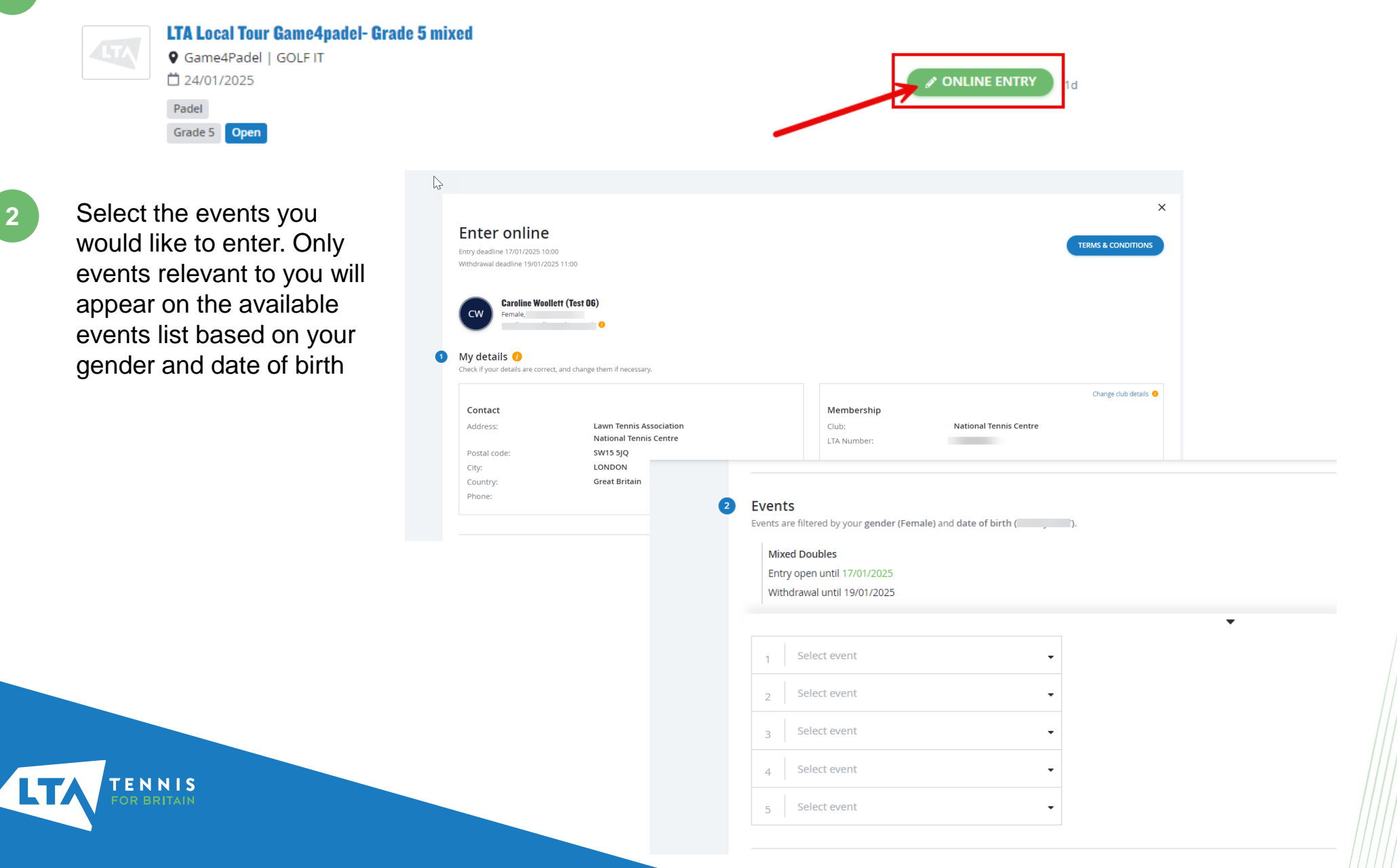

Leave any additional information for the Organiser on the bottom of the entry form, confirm agreement of the tournament terms and conditions and select **Submit** 

| Additional Information                        |    |  |
|-----------------------------------------------|----|--|
|                                               | h  |  |
| I agree to the tournament terms & conditions. | NO |  |
|                                               |    |  |

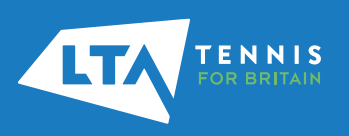

3

Once you are happy with the events in your basket select **Payment** on the bottom of the screen. If you wish to go back and edit any details of the entry select the **Edit** option

| Has been added to your basket! You have already entered but still need to fulfill the payment.<br>You can add more tournaments to your basket.                                                                                                    | TOURNAMENTS                                      |
|----------------------------------------------------------------------------------------------------|--------------------------------------------------|
| Terms & Conditions                                                                                                    |                                                  |
| Players entering Weeklong Tournaments or LTA Staged Tournaments are subject to overlapping competition regulations. Players may not enter more than o<br>ame grade over the same week (weeklong)/weekend (staged).<br>tead more information on this regulation to avoid potential penalties:<br>• LTA Weeklong - Grade 3 Holiday Tournaments<br>• LTA Staged - Winter National Tour, Winter Regional Tour, Winter / Summer County Tour (Grade 4) or British Tour Tier 3 | one event of the same age group at the           |
| XITA Local Tour Game4padel- Grade 5 mixed  C Game4Padel   GOLF IT  24/01/2025 to 24/01/2025  Mixed Doubles                                                                                                    | <mark>₽ EDIT</mark><br><u>1</u> REMOVE<br>£20.00 |
|                                                                                                    | Total: £20.00                                    |

5

Select **Pay** on the Checkout screen to proceed to Payment

| Checkout                                       |                                                                                        |                  |
|------------------------------------------------|----------------------------------------------------------------------------------------|------------------|
| Payment<br>Choose your payment method          |                                                                                        | ×                |
| Stripe Debit/Credit card<br>Provided by Stripe | Entry into LTA Local Tour Game4padel- Grade 5 mixed with events (Mixed Doubles). Total | £20.00<br>£20.00 |
|                                                | васк                                                                                   | PAY              |

Fill in your card details then select Pay.
 A confirmation message will appear.
 Select the *My Entries* option to see a summary / status of all your entries

| FOR BRITAIN                                       |                        |                                                                                                    |
|---------------------------------------------------|------------------------|----------------------------------------------------------------------------------------------------|
| LTA Local Tour Game4padel- Grade 5 mixed<br>Total | GBP 20.00<br>GBP 20.00 | Your payment has been successfully received by the Organiser. You will receive a confirmation email short |
| Card number                                       | Autofill link          | Order date: 16/01/2025                                                                                    |
|                                                   |                        | My entries                                                                                                |
|                                                   |                        | 2021 2020                                                                                                 |

LTA Local Tour Game4padel- Grade 5 mixed

Game4Padel | GOLF IT

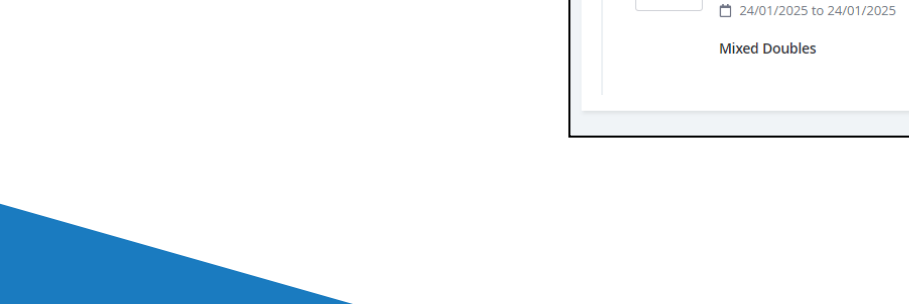

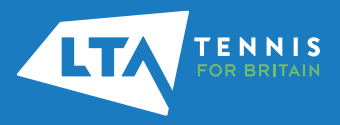

## **EDITING AN ENTRY AND WITHDRAWING**

To edit or withdraw an entry click on the Entered status button in your list of Entries

| My entries                                                                                           |              |
|----------------------------------------------------------------------------------------------------|--------------|
| 2021 2020                                                                                            |              |
| LTA Local Tour Game4padel- Grade 5 mixed Game4Padel   GOLF IT 24/01/2025 to 24/01/2025 Mixed Doubles | ✓ ENTERED 21 |

Please note that withdrawing from an event prior to the withdrawal deadline is subject to a 3.5%+50p admin fee.

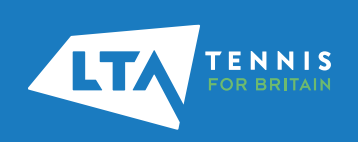

1

## **EDITING AN ENTRY AND WITHDRAWING**

2

To withdraw from only one event, select the relevant event on your Online Entry

| WITHDRAW |
|----------|
| WITHDRAW |
|          |

3

ENNIS

Select the relevant event / events in the pop up window and hit Withdraw.

If you wish to withdraw from multiple events select all events from this list.

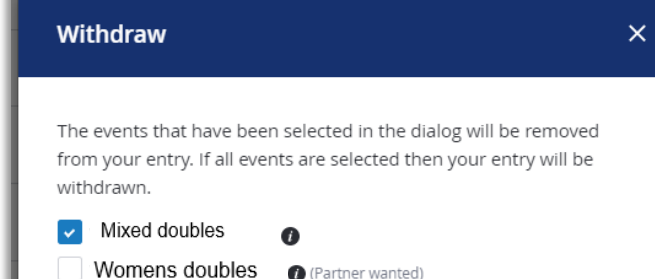

CANCEL

WITHDRAW

The Withdraw option on the bottom of the Entry Form will open the same window.

Please note that withdrawing from an event is subject to a 3.5%+50p admin fee.

#### **MESSAGES**

1

Entries, withdrawals, payment & refund confirmations will generate emails to you which will be sent to the email address stored on your LTA membership profile. You will find a copy of these emails under the **Messages** tab.

| From<br>Subject | LTA [noreply@tournamentsoftware.com]       16-1-2025 11:52:00         Your online entry has been withdrawn.       16                                                                                                   | (GMT) | <b>₩</b> ( | Caroline Woollett (Test 06) 🔍 🔺 |
|-----------------|----------------------------------------------------------------------------------------------------|-------|------------|---------------------------------|
| Tournament: L   | TA Local Tour Game4padel- Grade 5 mixed                                                                                                    | Î     |            |                                 |
|                 | TENNIS<br>FOR BRITAIN                                                                                                    | 11    |            | My Profile                      |
| Υοι             | ur online entry has been withdrawn.                                                                                                    | Ľ     |            | Memberships                     |
|                 | LTA Local Tour Game4padel- Grade 5 mixed<br>Game4Padel   GOLF IT<br>24/01/2025                                                                                                    |       |            | Messages                        |
| Dear<br>We h    | Caroline Woollett (Test 06),<br>nave received a request on the website to withdraw your entry for the LTA Local Tour Game4padel- Grade 5 mixed tournament. If you would like to enter this tournament again, please do | m     | here       | Entries<br>Head to Head         |
| so be           | fore the entry deadline. A message will be displayed explaining that you can reactivate your online entry for the tournament.                                                                                          |       | -          | Favourites                      |
|                 | $\mathbb{V}$                                                                                                    | Ŧ     |            |                                 |

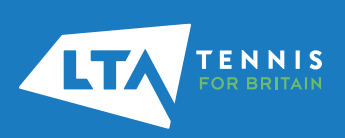